## VSware on the School App

Go onto the school app select vsware

You should see you child/children's name(s) listed

You should be able to fill in your username(s) on each of the lines and a password line for each child, the same password can be used for all children.

In the top left-hand corner on the app select Manage Autofill, this will save the username and password for each child.

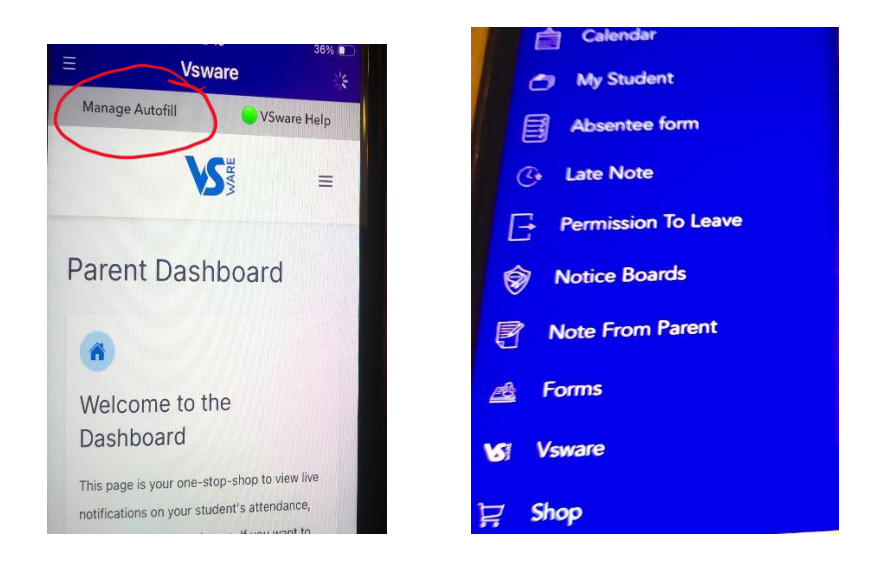

Log out to navigate between children, the autofill will enter the saved data. Move off VSware on the app by selecting the 3 lines in top left corner and select e.g. shop, to allow the app time to deselect the child. Go back to VSware option will be available of selecting another child.

Re-enter VSware and scroll down to see your child and tap on their name. Attendance, etc can be selected from the list.